# **Manage Report Scheduling**

28/04/2025 2:22 am AEST

- Viewing Scheduled Reports
- Adding Scheduled Reports
- Editing Scheduled Reports
- Deleting Scheduled Reports

#### **Viewing Scheduled Reports**

- 1. In the Business Navigation Menu, click Reports and select Report Scheduling.
- 2. You will be directed to the **Report Scheduling** page. On this page, you can view the list of scheduled reports. The summary of the report scheduling details is shown in the table below, including the :
  - a. Report Name
  - b. Report Interval
  - c. Report Duration (Days)
  - d. Report Time
  - e. Actions

## **Adding Scheduled Reports**

- 1. In the Business Navigation Menu, click Reports and select Report Scheduling.
- 2. You will be directed to the **Report Scheduling** page. Find and click the **Add Scheduled Report** button.

| 3. Th | ne Send Report To | Email | window wil | l appear | . Specify | ' the | following | information: |
|-------|-------------------|-------|------------|----------|-----------|-------|-----------|--------------|
|-------|-------------------|-------|------------|----------|-----------|-------|-----------|--------------|

| Field              | Instructions                                                                                                    |
|--------------------|----------------------------------------------------------------------------------------------------|
| Recipients         | In the Add recipient field, enter the recipient's email<br>address and click the Add Email button. The email address<br>will appear below the field. To add more email addresses,<br>repeat the process. |
| Interval Type      | Click the drop-down arrow to select the report interval<br>type:<br>- Monthly<br>- Weekly                                                                                                    |
| Scheduled Week Day | Click the drop-down arrow to select the preferred scheduled week day.                                                                                                    |

| Report          | Click the drop-down arrow and select the report type:<br>- KM & Time Report<br>- Compliance Report -selecting this type will enable the<br>Compliance Report Option section.<br>- Breach Summary Report |  |  |
|-----------------|----------------------------------------------------------------------------------------------------|--|--|
| Report Duration | Click the drop-down arrow to set the report duration.                                                                                                    |  |  |
| Driver(s)       | Click the drop-down arrow to select the preferred driver(s).                                                                                                    |  |  |

4. After specifying the required information, click the **Create** button.

#### **Editing Scheduled Reports**

- 1. In the Business Navigation Menu, click Reports and select Report Scheduling.
- 2. Find the scheduled report you want to update and click its **Actions** icon. Select **Edit**.
- 3. The Edit Schedule Content window will appear. Update the necessary information/fields.
- 4. After updating the scheduled report, click the **Update Schedule** button to continue.

## **Deleting Scheduled Reports**

- 1. In the Business Navigation Menu, click Reports and select Report Scheduling.
- 2. Find the scheduled report you want to delete and click its **Actions** icon. Select **Delete**.
- 3. A **Confirmation** dialog box will appear. Click **YES** to continue deleting the selected report.